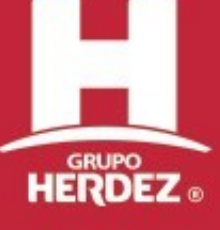

# **BIENVENIDO**S

# **Ingreso al Portal de Proveedores**

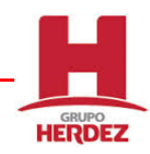

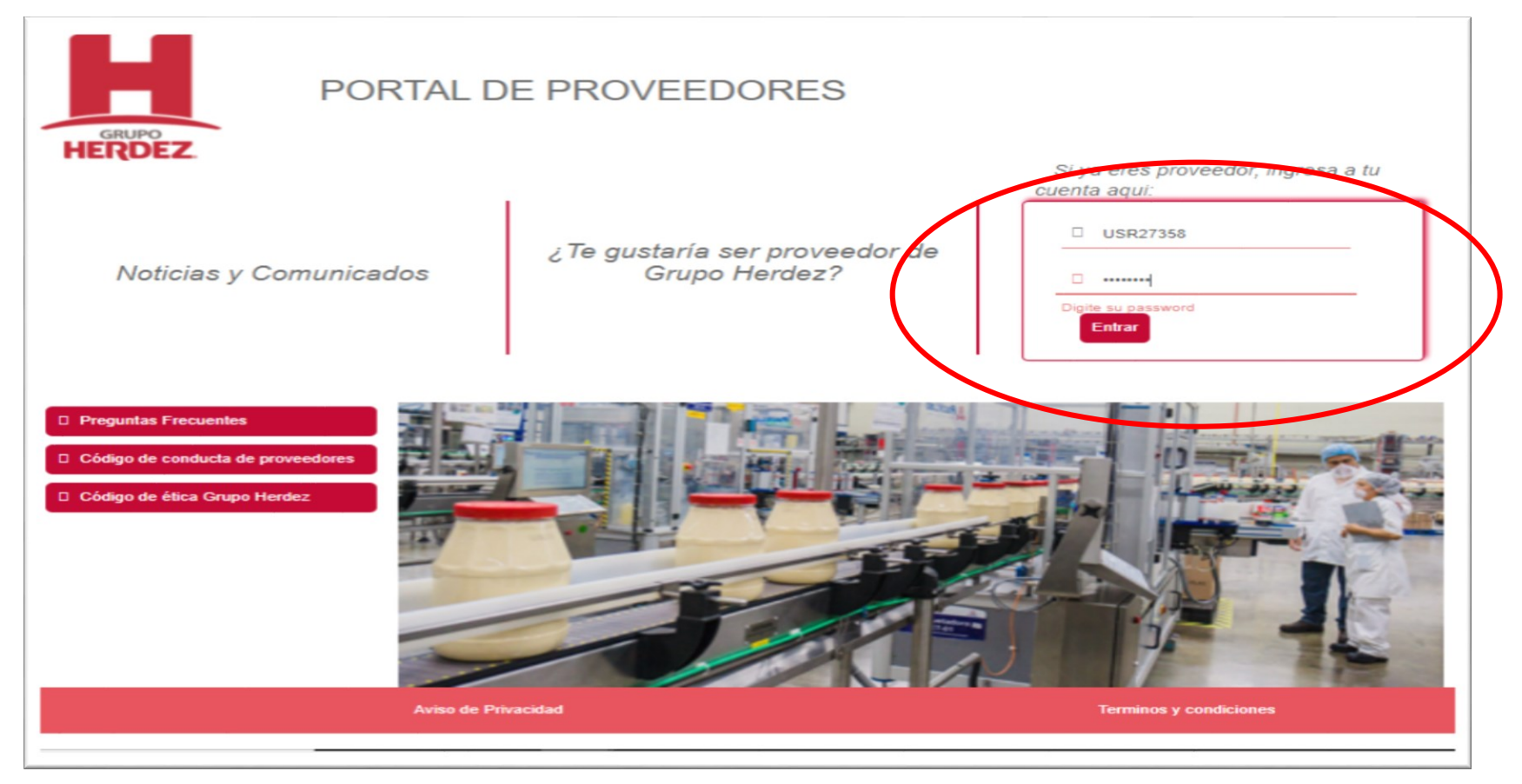

La pagina de inicio del portal de proveedores es: http://portales.herdez.com.mx/bpcp/SystemAccess.aspx

Hay que capturar el usuario y contraseña proporcionado por el departamento de Cuentas por Pagar, cuando ingresen por primera vez, va a solicitar una nueva contraseña, misma que en su formato debe de ser alfanumérica y no ir seguida de dos números, como ejemplo: Helados\_1.

# Noticias y Comunicados

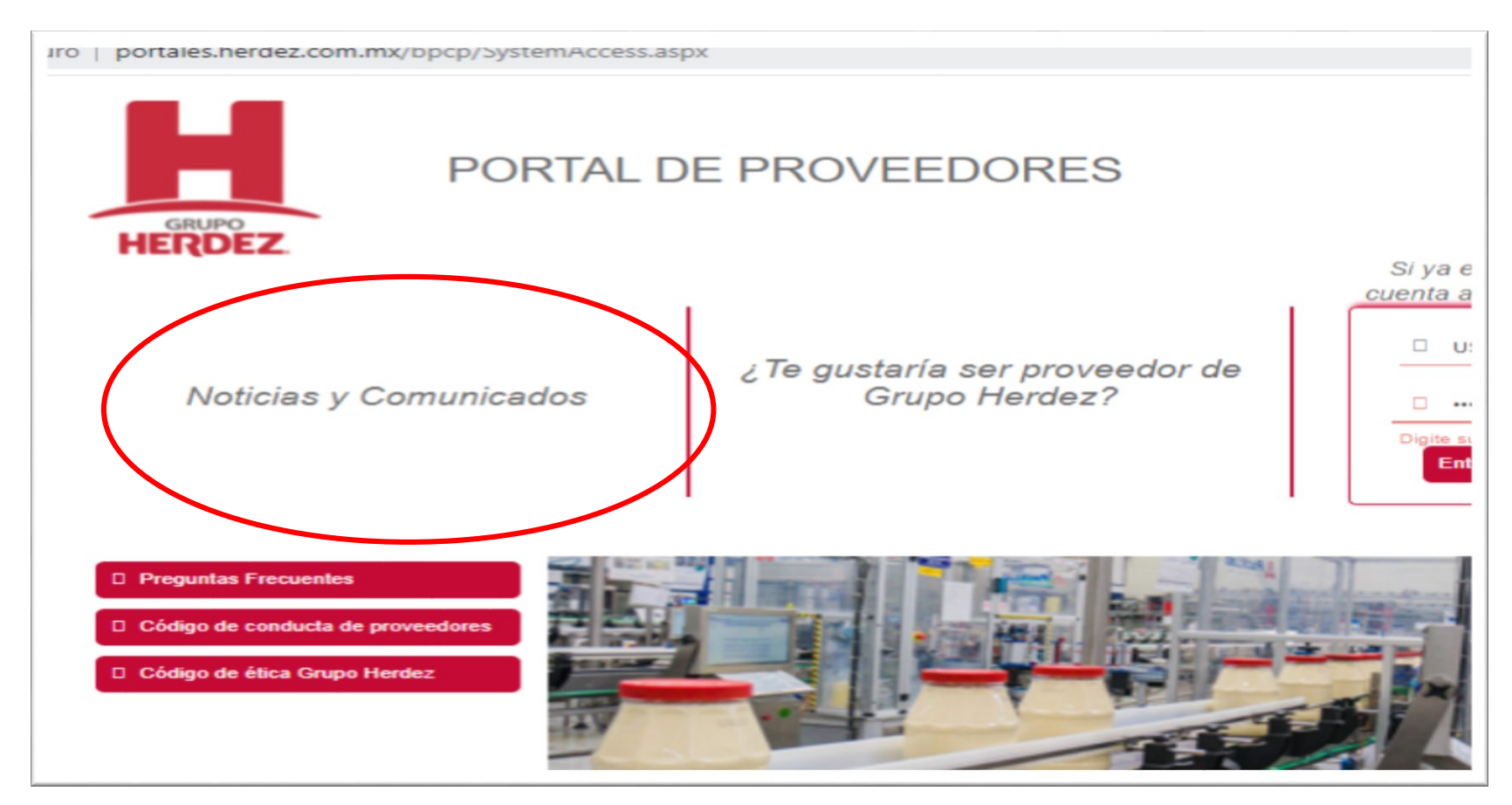

GRUPO

Antes de iniciar sesión es necesario validar la sección de Noticias y Comunicados del portal de proveedores, donde se emitirá información importante que ustedes como proveedores deben de conocer y validar.

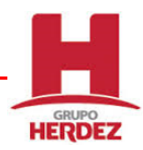

# **Ingreso el Portal de Proveedores**

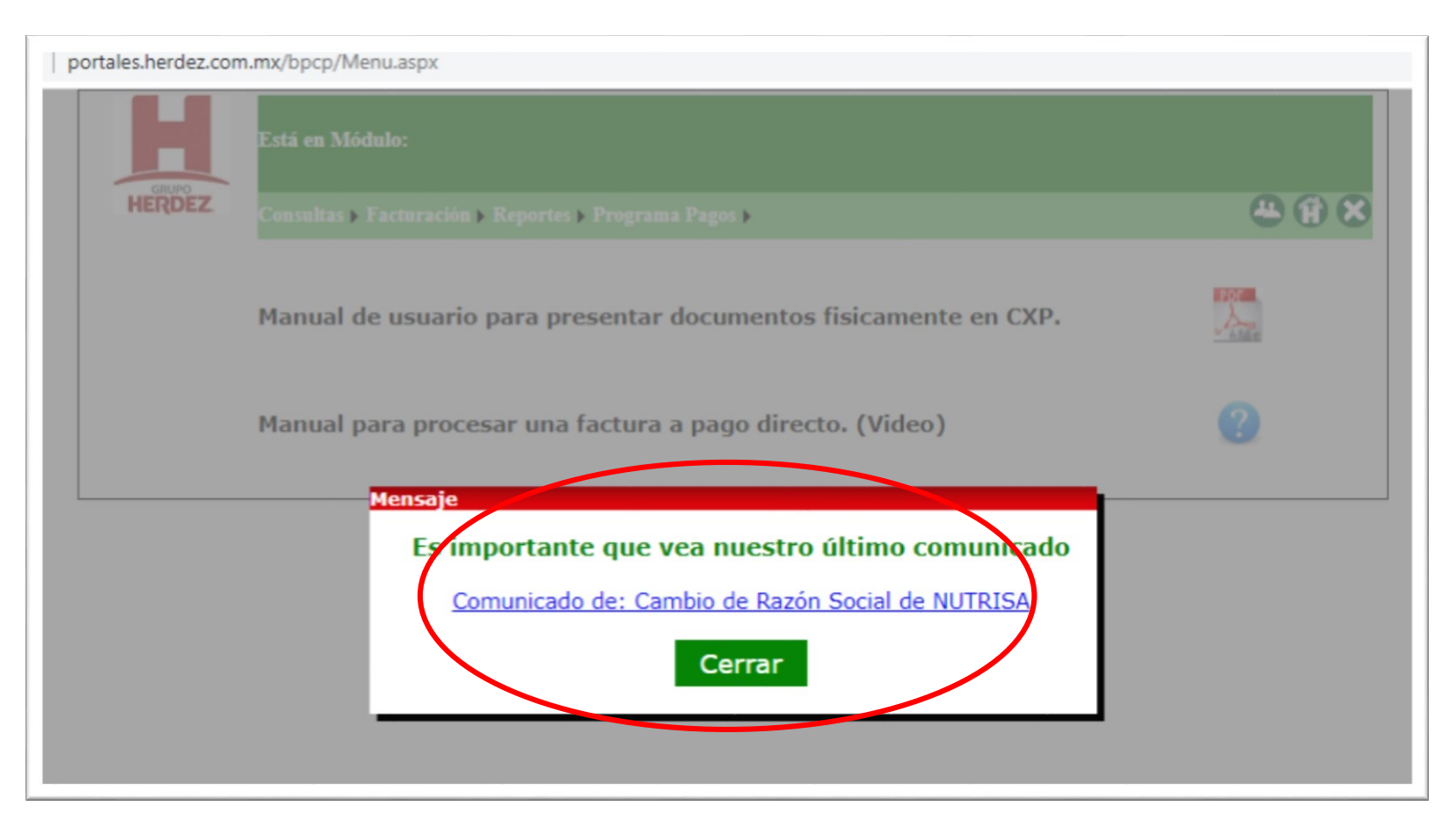

Es muy importante revisar los últimos comunicados emitidos en el portal de proveedores, solo se debe de dar clic en la liga en color azul para descargar la información, en caso de ya haber leído el comunicado, solo es necesario dar clic en el botón "Cerrar".

# Ayuda en el Portal

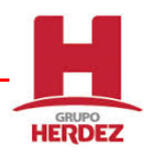

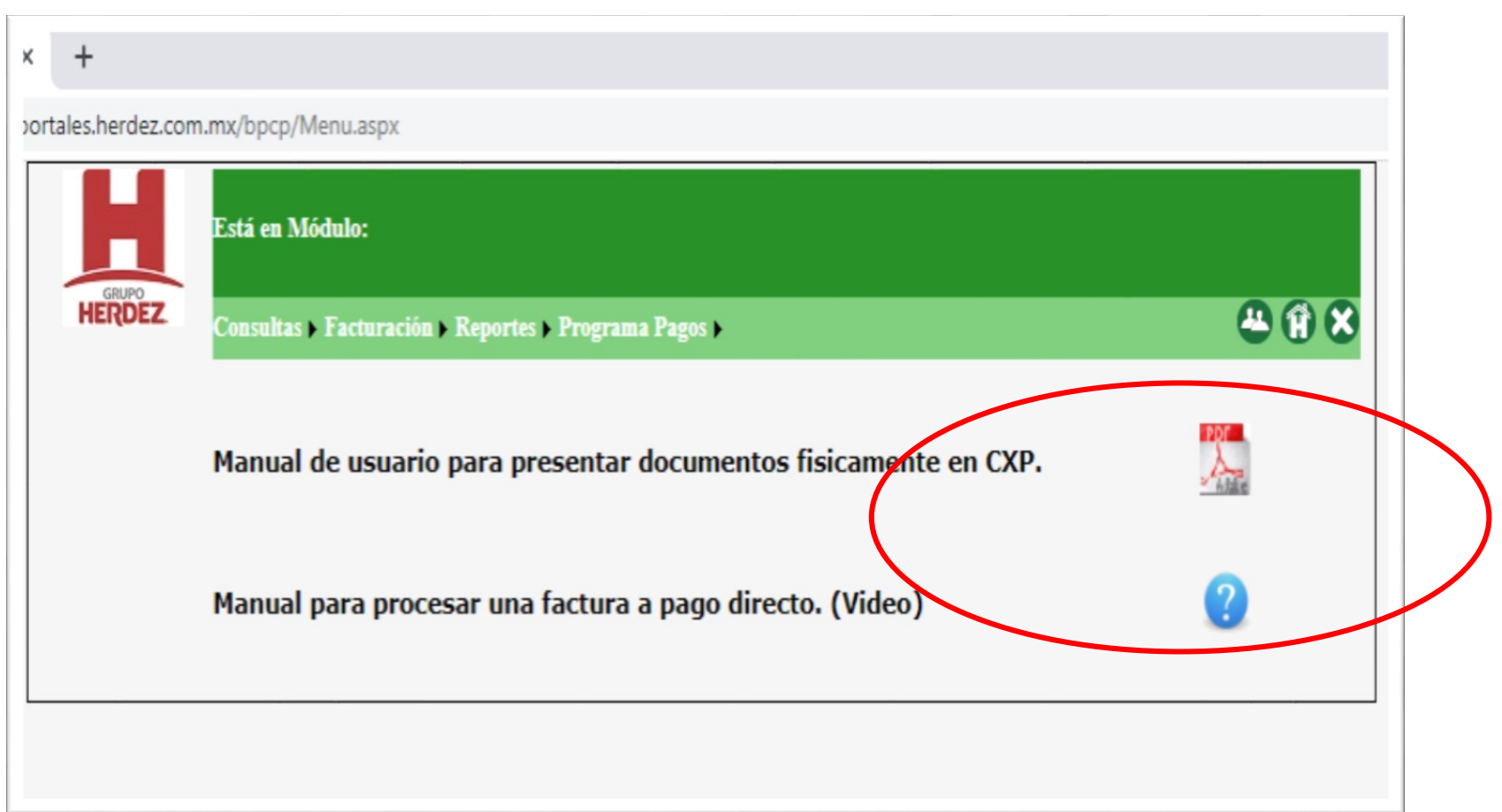

Al inicio de la sesión podrán encontrar la sección de ayuda del portal, la primera opción con un documento PDF, es para proveedores con Folio de captura, el segundo icono en color azul, es para descargar un video con los pasos para registrar una factura a través del módulo de contra-recibo directo opción disponible para la mayoría de los proveedores.

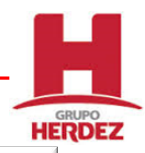

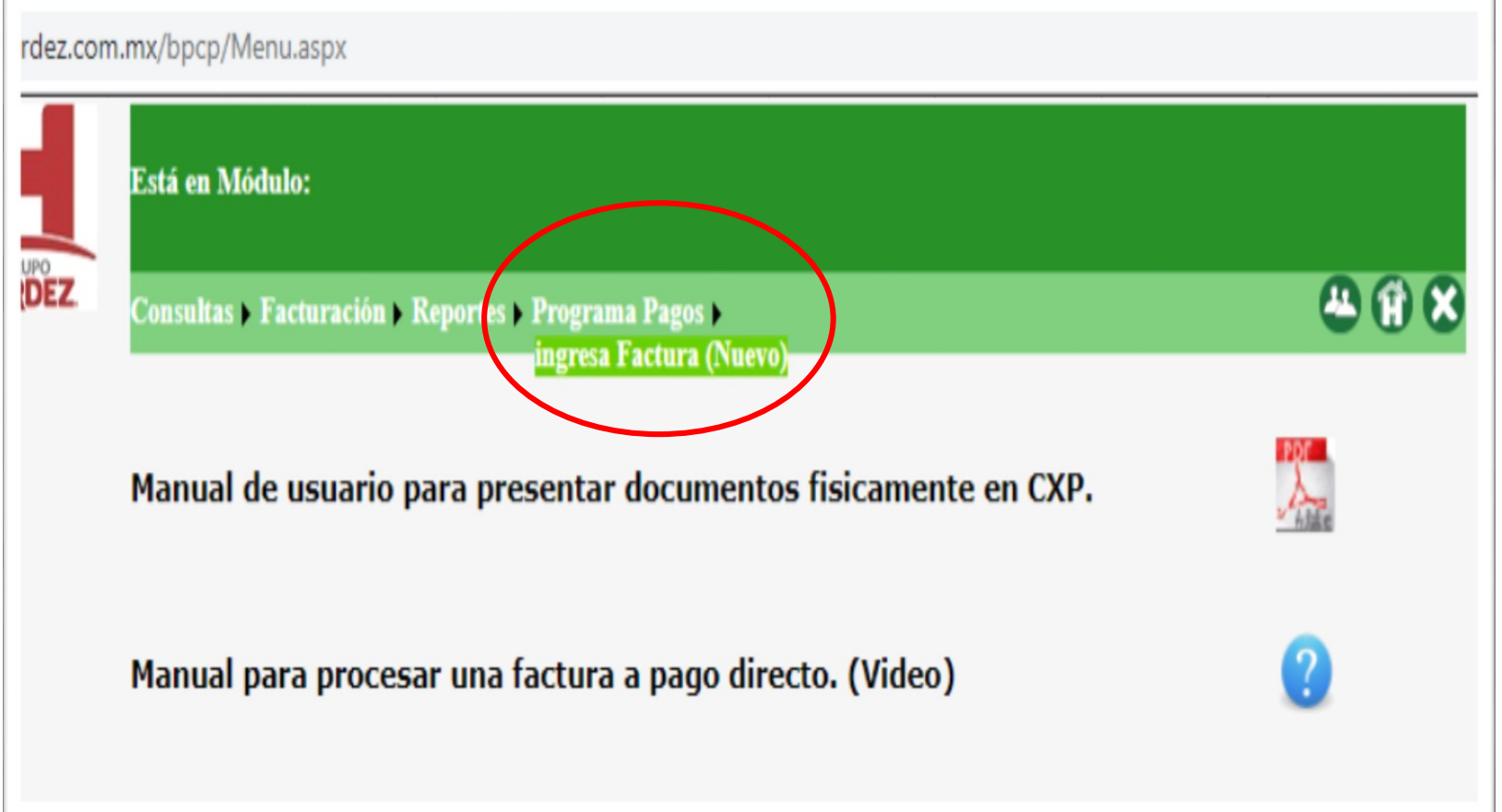

Para registrar una factura a cobro es necesario dar clic en el menú: Programa Pagos / Ingresa Factura (Nuevo)

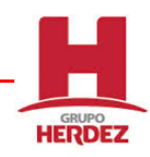

| Está en Módu                           | lo:                                                                                                    |                          |
|----------------------------------------|----------------------------------------------------------------------------------------------------|--------------------------|
| Consultas ► Fa                         | acturación > Reportes > Programa Pagos >                                                                                              | <b>4</b> (f)             |
| 27358, HERPONS                         | CONTINENTAL, S.A. DE C                                                                                                    |                          |
| documentos XML y I                     | PDF: Seleccionar archivo No se eligió archivo Validar                                                                                 | 0                        |
|                                        |                                                                                                    | -<br>Folios <u>( 0 )</u> |
|                                        | Información de la factura                                                                                                    |                          |
| sor:<br>eptor:<br>e notas crédito: 0.0 | Sí tiene devoluciones pendientes ingrese su<br>factura y despues su nota de crédito para poder<br>generar su contrarecibo.<br>Aceptar | Total:                   |

Una vez en la opción de Ingreso para facturas, el portal enviara una alerta indicando que primero será necesario registrar la factura y posterior las Notas de Crédito, en caso de tener alguna devolución.

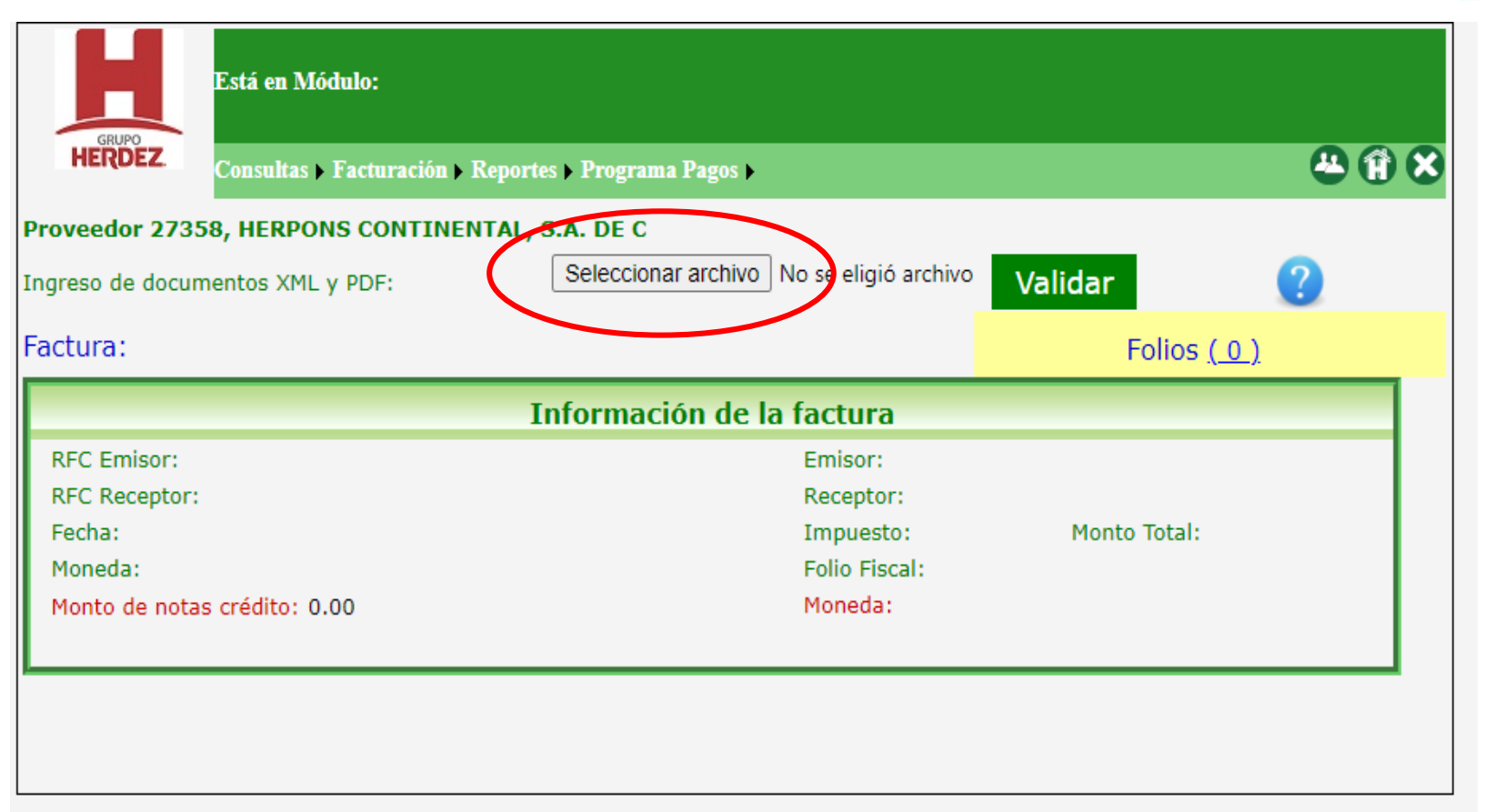

El primer paso para registrar una factura es realizar una validación fiscal del CFDI, por lo tanto hay que adjuntar el archivo PDF y XML de la factura con el botón "Seleccionar archivo", con el mismo nombre para cada archivo, por ejemplo: Factura\_1.PDF y Factura\_1.XML y finalmente dar clic en el botón "Validar".

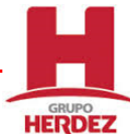

# GRUPO

# Registro de Facturas para Cobro

| HERDEZ.                                                                           | Carl Carl                                                      |              |
|-----------------------------------------------------------------------------------|----------------------------------------------------------------|--------------|
| stá en Módulo: FACTURACION                                                        |                                                                |              |
| onsultas > Facturación > Reportes                                                 | ▶ Returns ▶ Programa Pagos ▶                                   | n 🕾 🛞 (      |
| roveedor 27358, HERPONS CONTINE<br>ngreso de documentos XML y PDF:<br>actura:     | x FACTURA_HERPONS_D-32063.pdf<br>x FACTURA_HERPONS_D-32063.xml | Validar ?    |
|                                                                                   | Información de la factura                                      |              |
| RFC Emisor:<br>RFC Receptor:<br>Fecha:<br>Moneda:<br>Monto de notas crédito: 0.00 | Emisor:<br>Receptor:<br>Impuesto:<br>Folio Fiscal:<br>Moneda:  | Monto Total: |

Carga de archivos para validación de CFDI

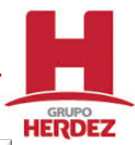

| CON TODA CONFIANZAES                                                                                                    |                                                                                                    | COLOR DE    |
|----------------------------------------------------------------------------------------------------|----------------------------------------------------------------------------------------------------|-------------|
| Está en Módulo: FACTURACION<br>Consultas > Facturación > Reportes > Re                                                              | turns > Programa Pagos >                                                                                                    | 2 # # ×     |
| Proveedor 27358, HERPONS CONTINENTA                                                                                                 | AL SA DE CV                                                                                                    |             |
| Ingreso de documentos XML y PDF:                                                                                                    | Examinar Valida                                                                                                    | r 👱 🕜       |
| Factura: D32063                                                                                                    |                                                                                                    | Folios (0)  |
|                                                                                                    | Información de la factura                                                                                                    |             |
| RFC Emisor: HCO970303DM3<br>RFC Receptor: CME820803HY0<br>Fecha: 2020-06-03T17:01:14<br>Moneda: MXN<br>Monto de notas crédito: 0.00 | Emisor: HERPONS CONTINENTAL, S.A. DE C.V.<br>Receptor: MCCORMICK DE MEXICO S.A. DE C.V.<br>Impuesto: 953.64 Monto Total: 69<br>Folio Fiscal: 4f1b7da2-0ec6-46e3-9bdb-c50b2e88c61<br>Moneda:<br>OK • Comprobante Válido!!!! | 913.89<br>6 |
| Diferencia de monto total factura vs IR: \$ 691:<br>Diferencia de impuesto factura vs IR: \$ 953.64<br>Orden de Compra:             | 3.89<br>4<br>Buscar Cano                                                                                                    | celar       |

Si la validación de la factura es satisfactoria, el portal enviara un mensaje de "OK – Comprobante Válido!!!", por lo tanto ya podremos buscar nuestra Orden de Compra y revisar que informes de recepción tenemos disponibles para asociar a la factura.

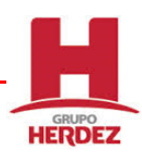

| Proveedor 27358, HER                                                                                     | PONS CONTINENT                                | AL SA DE CV                                                                                                    |                                                                         |                                                           |
|----------------------------------------------------------------------------------------------------|-----------------------------------------------|----------------------------------------------------------------------------------------------------|-------------------------------------------------------------------------|-----------------------------------------------------------|
| Ingreso de documentos >                                                                                  | ML y PDF:                                     |                                                                                                    | Examinar                                                                | Validar                                                   |
| Factura: D32063                                                                                          |                                               |                                                                                                    |                                                                         | Foli                                                      |
|                                                                                                    |                                               | Información de la                                                                                                    | factura                                                                 |                                                           |
| RFC Emisor: HCO970<br>RFC Receptor: CME82<br>Fecha: 2020-06-03T2<br>Moneda: MXN<br>Monto de notas crédit | 303DM3<br>0803HY0<br>7:01:14                  | Emisor: HERPONS CONT<br>Receptor: MCCORMICK I<br>Impuesto: 953.64<br>Folio Fiscal: 4f1b7da2-06<br>Moneda:<br>OK • Comprobante Va | INENTAL, S.A. D<br>DE MEXICO S.A.<br>Mo<br>ec6-46e3-9bdb-c<br>álido!!!! | DE C.V.<br>DE C.V.<br>Into Total: 6913.89<br>c50b2e88c616 |
| Diferencia de monto total<br>Diferencia de impuesto fa                                                   | factura vs IR: \$ 69<br>ctura vs IR: \$ 953.0 | 13.89<br>64 Ve                                                                                                    | r Devolucior                                                            | nes                                                       |
| Orden de Compra: P                                                                                       | 209029                                        | ßu                                                                                                    | iscar                                                                   | Cancelar                                                  |

Hay que capturar nuestras Orden de compa en el campo "Orden de Compra" y dar clic en el botón "Buscar".

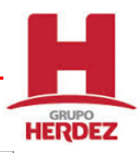

| HERDEZ                                                                                                    | Z. Carter                                                                                                    | a or                      |
|----------------------------------------------------------------------------------------------------|----------------------------------------------------------------------------------------------------|---------------------------|
| Está en Módulo: FACTURAC                                                                                                    | CION                                                                                                    |                           |
| Consultas + Facturación + Rep                                                                                                    | iortes E Returns E Programa Pagos E                                                                                                    | <mark>9 - 8 x</mark>      |
| Proveedor 27358, HERPONS CO                                                                                                    | ONTINENTAL SA DE CV                                                                                                    |                           |
| Ingreso de documentos XML y<br>Factura: D32063<br>RFC Emisor: HCO9703030<br>RFC Receptor: CME82080<br>Fecha: 2020-06-03T17:01<br>Moneda: MXN<br>Monto de notas crédito: 0 | Tiene devoluciones pendientes, sí los IR'S que<br>desea cobrar coinciden en la compañía de las<br>devoluciones, se requerirá Nota de Crédito.<br>Aceptar | <b>Eolios (_0_)</b><br>89 |
| Diferencia de monto total factura y<br>Diferencia de impuesto factura vs                                                                                                  | vs IR: \$ 6913.89<br>IR: \$ 953.64 Ver Devoluciones                                                                                                    |                           |

El portal nuevamente enviara una alerta indicando que hará una validación y buscara devoluciones que estén asociadas a la compañía a la cual se emitieron los informes de recepción, para que una vez que se registren las facturas el portal valide si hay NC por devoluciones pendientes.

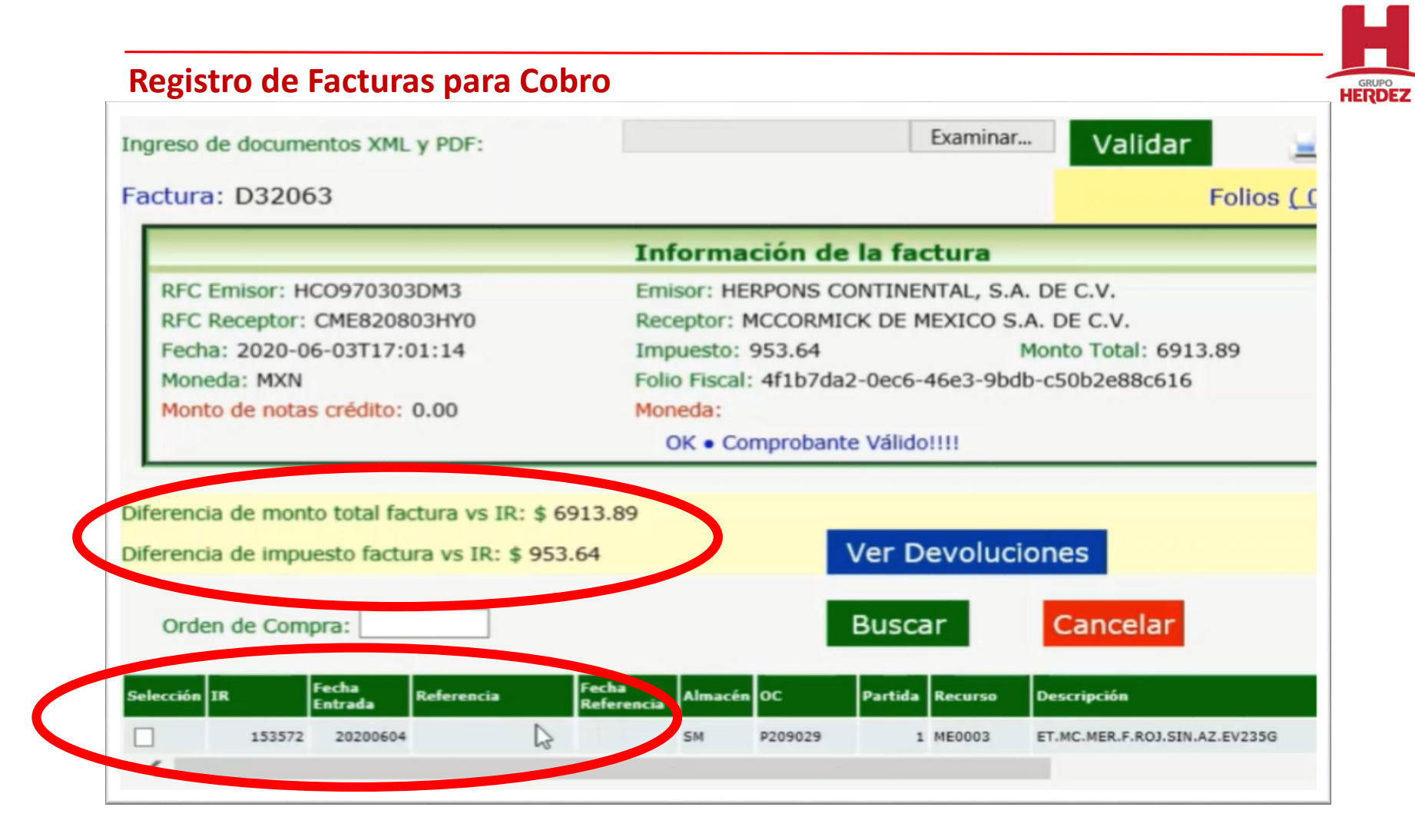

En pantalla el sistema mostrara los informes de recepción asociadas a la orden de compra, mismos que podrán seleccionar para poder asociar a la factura que están ingresando para cobro, hay que dar clic en la casilla de "Selección" y revisar que el comparativo de diferencias factura vs IR y Diferencia de impuestos factura vs IR contengan un valor de "cero", en caso de tener una diferencia, deberán revisar los impuestos de su CFDI contra la OC o aclarar la diferencia con el comprador ya que no podrán continuar con el proceso de registro de la factura.

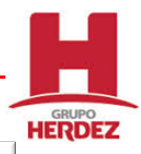

| Está en Módulo: FACTURACION                                                                                                    |                                                                     |                                                     |  |  |  |
|----------------------------------------------------------------------------------------------------|---------------------------------------------------------------------|-----------------------------------------------------|--|--|--|
| Consultas > Facturación > Reportes > Returns > Programa Pagos > 💦 🦉 🕄 🕄                                                                                                    |                                                                     |                                                     |  |  |  |
| Proveedor 27358, HERPONS CONTINENTAL                                                                                                    | SA DE CV                                                            |                                                     |  |  |  |
| Ingreso de documentos XML y PDF:                                                                                                    | Examinar                                                            | Validar 📃 🕐                                         |  |  |  |
| Factura: D32063 Folios (0)                                                                                                    |                                                                     |                                                     |  |  |  |
|                                                                                                    | Información de la factura                                           |                                                     |  |  |  |
| RFC Emisor: HCO970303DM3Emisor: HERPONS CONTINENTAL, S.A. DE C.V.RFC Receptor: CME820803HY0Receptor: MCCORMICK DE MEXICO S.A. DE C.V.Fecha: 2020-06-03T17:01:14Impuesto: 953.64Monto Total: 6913.89Moneda: MXNFolio Fiscal: 4f1b7da2-0ec6-46e3-9bdb-c50b2e88c616Monto de notas crédito: 0.00Moneda:OK • Comprobante Válido!!!! |                                                                     |                                                     |  |  |  |
| Diferencia de monto total factura vs IR: \$ 0.00                                                                                                    | Ver Devolucione                                                     |                                                     |  |  |  |
| Orden de Compra:                                                                                                    | Guardar                                                             | zincelar                                            |  |  |  |
| Selección     IR     Fecha<br>Entrada     Referencia     Fecha<br>Referencia       ✓     153572     20200604                                                                                                    | na<br>rrencia Almacén OC Partida Recurso D<br>SM P209029 1 ME0003 E | escripción Cantidad T.MC.MER.F.ROJ.SIN.AZ.EV235G 45 |  |  |  |

En caso de que no exista una diferencia dentro de los comparativos mencionados, se habilita el botón "Guardar" dando clic en este podrán guardar la información de su factura y generar un folio de captura, este folio guardara los datos de las facturas que asociaron a un informe de recepción que no hayan tenido una diferencia.

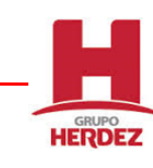

| veedor 27358, HERPONS CON     | TINENTAL SA DE CV              | Examinar                    | Malidan               |            |
|-------------------------------|--------------------------------|-----------------------------|-----------------------|------------|
| reso de documentos XML y PDF: |                                | Chormitan                   | validar               | =          |
| tura: D32063                  |                                |                             |                       | Folios (0) |
|                               | Información                    | de la factura               |                       |            |
| RFC Emisor: HCO9703030        | ije                            |                             |                       |            |
| RFC Receptor: CME82080        |                                |                             |                       |            |
| Fecha: 2020-06-03T17:01       |                                |                             |                       | 89         |
| Moneda: MXN                   |                                |                             |                       |            |
| Monto de notas crédito: 0     | La operación ha qued<br>8      | ado registrada<br>7822<br>& | en el folio           |            |
| erencia de monto total fact   | Ad                             | ceptar                      |                       |            |
| erencia de impuesto factura   |                                |                             |                       |            |
| Orden de Compra:              |                                | Guardar                     | Cancelar              |            |
| rcción IR Fecha Referencia    | Fecha<br>Referencia Almacén OC | Partida Recurso             | Descripción           | Cantidad   |
| 153572 20200604               | 5M P20902                      | 9 1 ME0003                  | ET.MC.MER.F.ROJ.SIN.A | AZ.EV235G  |

El portal confirma que se ha guardado la información de la factura correctamente, por lo que podremos proceder para registrar otra factura o poder cerrar el Folio de captura para poder generar nuestro contra-recibo con la fecha de pago, siempre y cuando no tengamos devoluciones pendientes.

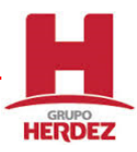

| HERDEZ.                                                                           |                                                               |                  |
|-----------------------------------------------------------------------------------|---------------------------------------------------------------|------------------|
| stá en Módulo: FACTURACION<br>onsultas > Facturación > Reportes > Return          | ıs ⊧ Programa Pagos ⊧                                         | <b>7 - A</b> A A |
| roveedor 27358, HERPONS CONTINENTAL SA                                            | A DE CV                                                       |                  |
| greso de documentos XML y PDF:                                                    | Examinar Val                                                  | idar 📀           |
| actura:                                                                           | (                                                             | Folios (1)       |
| 1                                                                                 | Información de la factura                                     |                  |
| RFC Emisor:<br>RFC Receptor:<br>Fecha:<br>Moneda:<br>Monto de notas crédito: 0.00 | Emisor:<br>Receptor:<br>Impuesto:<br>Folio Fiscal:<br>Moneda: | Monto Total:     |
|                                                                                   |                                                               |                  |
|                                                                                   |                                                               |                  |

Para cerrar el folio de captura hay que dirigirnos a la opción de "Folios ()" dar clic y ubicar el folio que acabamos de registrar.

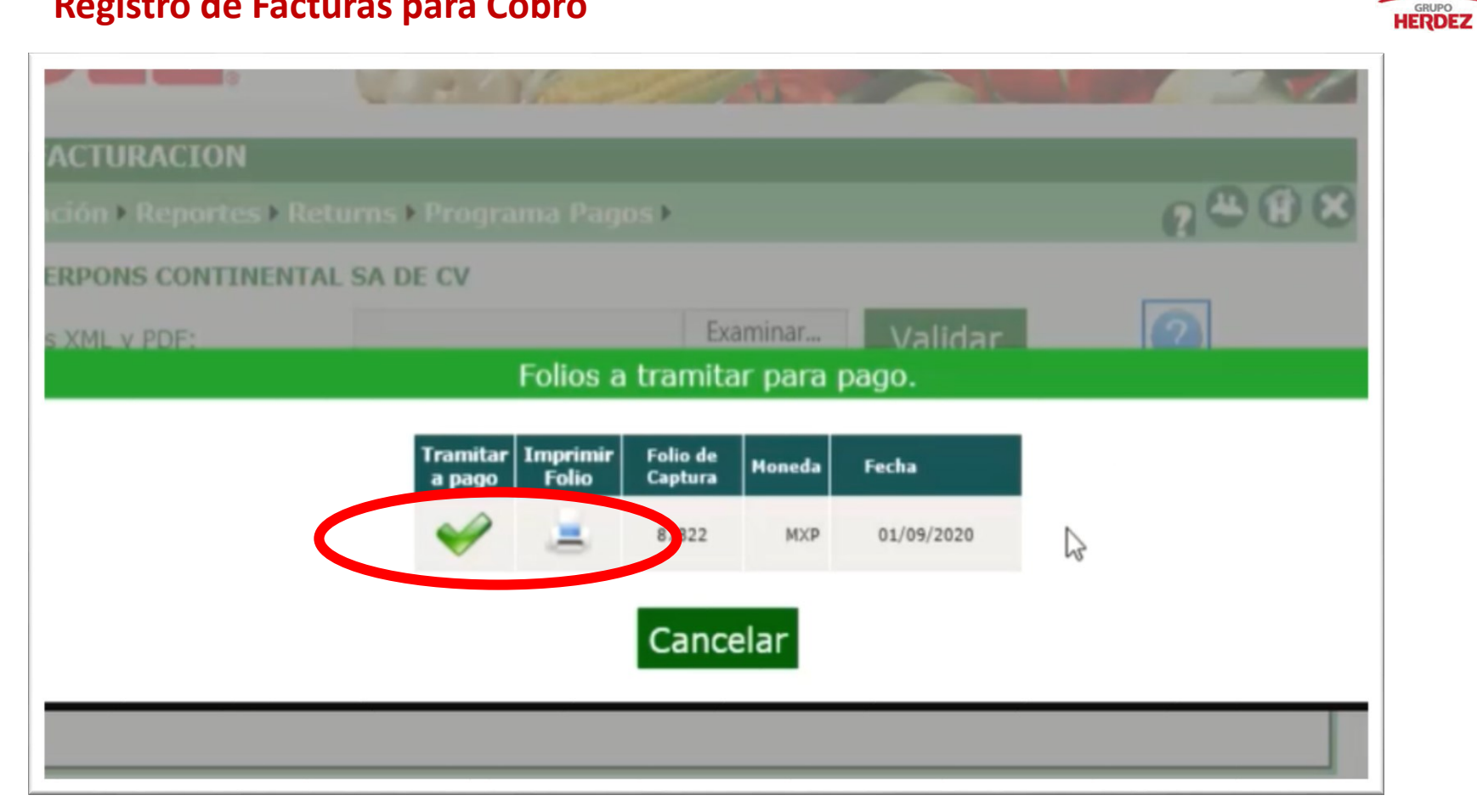

Una vez en la opción de folios, tenemos 2 botones, una con una flecha en verde que funciona para cerrar el folio y generar el contra-recibo, uno más en forma de impresora, donde podemos visualizar el detalle de las facturas registradas.

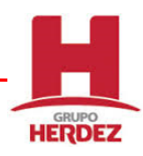

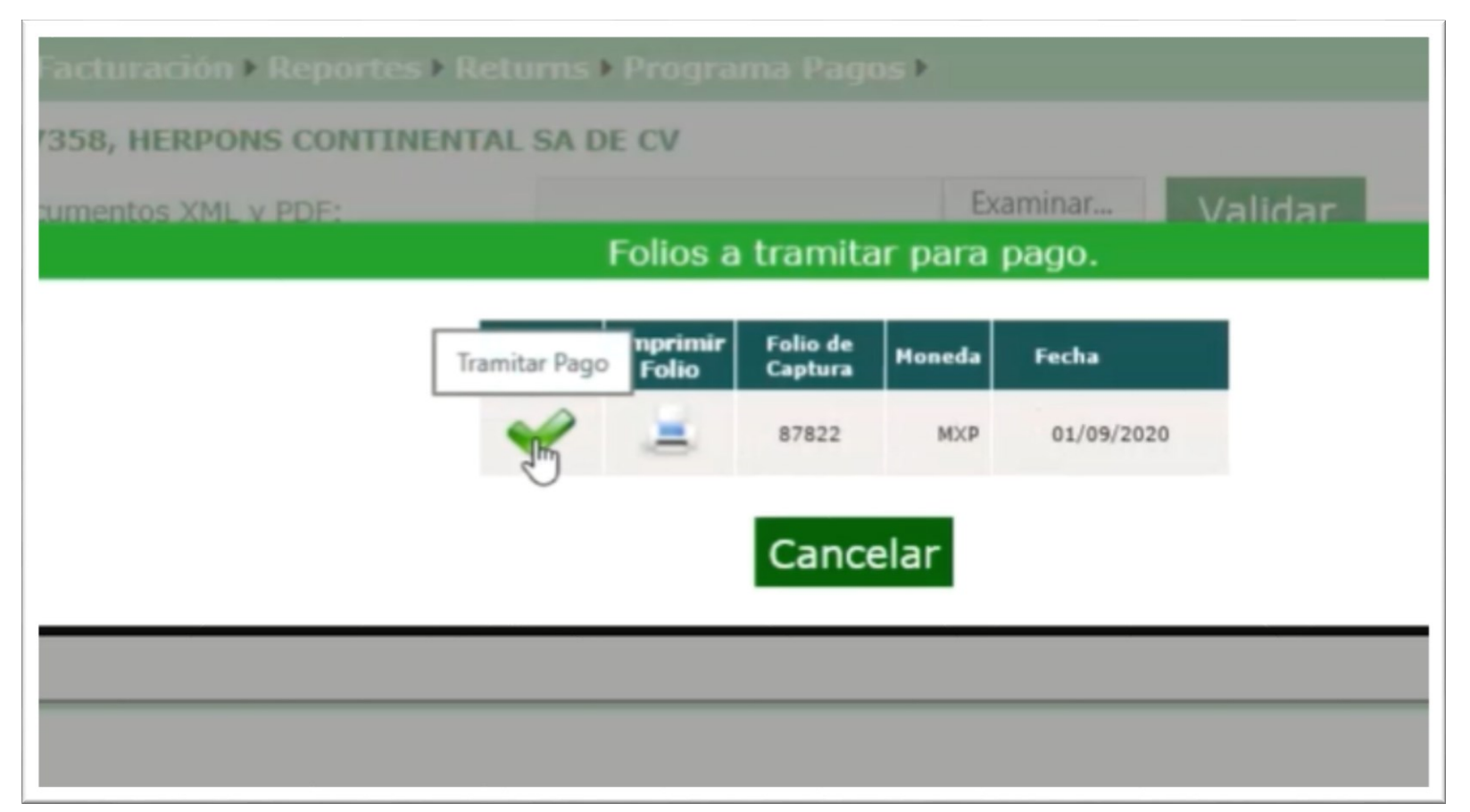

Para tramitar a pago nuestras facturas registradas, damos clic en botón con la flecha verde, en este momento hará la validación y revisara que no haya devoluciones pendientes de Notas de Crédito.

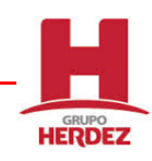

| stá en Módulo: FACTURACION<br>onsultas > Facturación > Reportes > Returns > Programa Pagos ><br>roveedor 27358, HERPONS CONTINENTAL SA DE CV<br>greso de documentos XML y Confirmación<br>actura: |                           |                                             |                     |
|----------------------------------------------------------------------------------------------------|---------------------------|---------------------------------------------|---------------------|
| actura:                                                                                                    | stá en Módulo: FACTU      | RACION                                      |                     |
| roveedor 27358, HERPONS CONTINENTAL SA DE CV greso de documentos XML vConfirmación actura: Folios (1)                                                                                             | onsultas + Facturación +  | Reportes > Returns > Programa Pagos >       | n 🕀 🕄 🖉             |
| greso de documentos XML y <mark>Confirmación  actura:  Folios (1) </mark>                                                                                                    | oveedor 27358, HERPON     | S CONTINENTAL SA DE CV                      |                     |
| actura: Folios (1)                                                                                                    | greso de documentos XML   | Confirmación                                |                     |
|                                                                                                    | actura:                   |                                             | Folios ( <u>1</u> ) |
| El folio se programará para pago                                                                                                    |                           | El folio se programará para pago            |                     |
| RFC Emisor: Confirma el procesamiento del folio 87822 ?                                                                                                    | RFC Emisor:               | Confirme el procesamiento del folio 87822 ? |                     |
| Fecha:                                                                                                    | Fecha:                    |                                             | o Total:            |
| Moneda: Si No                                                                                                    | Moneda:                   | Si No                                       |                     |
| Monto de notas credito: t                                                                                                    | Monto de notas credito: C |                                             |                     |
|                                                                                                    |                           |                                             |                     |

Hay que confirmar que se quiere procesar el folio, si no existen devoluciones pendientes, el portal va a confirmar la programación de las facturas para pago y emitirá un PDF con el contra-recibo y la fecha de pago.

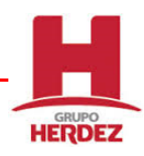

| tas > Facturación > F                   | Reportes > Returns > Programa Pagos >                                              | 0                   |
|-----------------------------------------|------------------------------------------------------------------------------------|---------------------|
| de documentos XML                       | lensaje                                                                            | 2                   |
| a:<br>CEmisor:<br>Receptor:             | Tiene devoluciones pendientes y debe ingresar<br>una nota de crédito por \$5962.96 | Folios <u>( 1 )</u> |
| ha:<br>neda:<br>nto de notas crédito: ( | Aceptar                                                                            | o Total:            |
|                                         |                                                                                    |                     |

En caso que de el portal detecte que existen devoluciones pendientes de Nota Crédito, va indicar el monto total de las mismas y solicitara la NC por este concepto. Damos clic en el botón aceptar y nos permitirá validar el PDF y XML de nuestra Nota de Crédito.

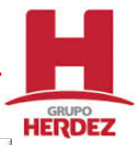

| HERDEZ.                                                                           | Entry.                                                 | See of the second                                             |              |
|-----------------------------------------------------------------------------------|--------------------------------------------------------|---------------------------------------------------------------|--------------|
| Está en Módulo: FACTURACION                                                       |                                                        |                                                               |              |
| Consultas > Facturación > Reporte                                                 | s • Returns • Program                                  | na Pagos I                                                    | 6 <b>.</b>   |
| Proveedor 27358, HERPONS CONTI                                                    | NENTAL SA DE CV                                        |                                                               |              |
| Ingreso de documentos XML y PDF:                                                  | X NOTA_CREDIT<br>7413.pdf<br>X NOTA_CREDIT<br>7413.xml | Examinar                                                      | Validar      |
| Factura:                                                                          |                                                        | 63                                                            | Folios (1)   |
|                                                                                   | Informació                                             | on de la factura                                              |              |
| RFC Emisor:<br>RFC Receptor:<br>Fecha:<br>Moneda:<br>Monto de notas crédito: 0.00 |                                                        | Emisor:<br>Receptor:<br>Impuesto:<br>Folio Fiscal:<br>Moneda: | Monto Total: |

Debemos de cargar con el botón "Examinar" el PDF y XML de la nota de crédito, estos archivos también deben de llevar el mismo nombre, una vez arriba, debemos dar clic en el botón "Validar".

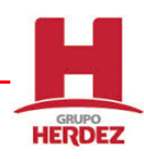

| MOQUIO: FACTORA      | CION                                                                            |            |
|----------------------|---------------------------------------------------------------------------------|------------|
| s → Facturación → Re | portes • Returns • Programa Pagos •                                             | n 🕀 🕄 🕄    |
| 27358, HERPONS C     | ONTINENTAL SA DE CV                                                             |            |
| documentos XML y     | nfirmación                                                                      |            |
|                      |                                                                                 | Folios (1) |
| nisor:               | Desea tramitar para pago un folio de captura<br>que incluya su nota de crédito? |            |
| eceptor:             | Si No                                                                           | nto Total: |
| de notas crédito: 1  |                                                                                 |            |
|                      |                                                                                 |            |
|                      |                                                                                 |            |
|                      |                                                                                 |            |
|                      |                                                                                 |            |

Si la validación de la nota de crédito es satisfactoria, el portal va a solicitar que se asocie esa nota al folio de la compañía donde existen devoluciones pendientes, debemos de dar clic en el botón "Si".

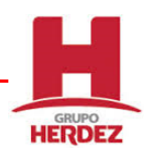

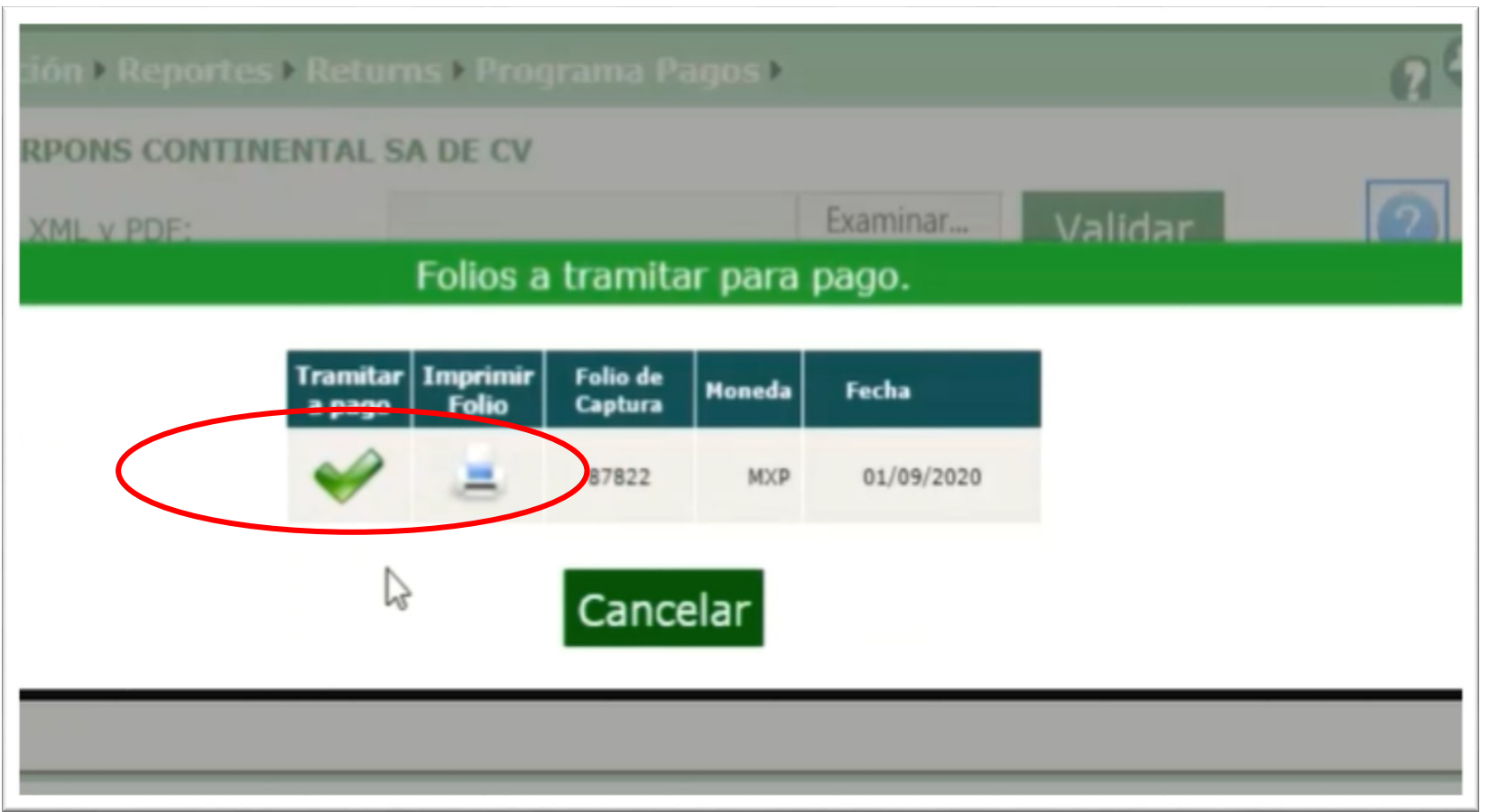

Hay que indicar el folio al que se van agregar las NC validadas y que coincide con la compañía que tiene devoluciones pendientes, debemos dar clic en el botón con una flecha en verde.

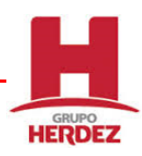

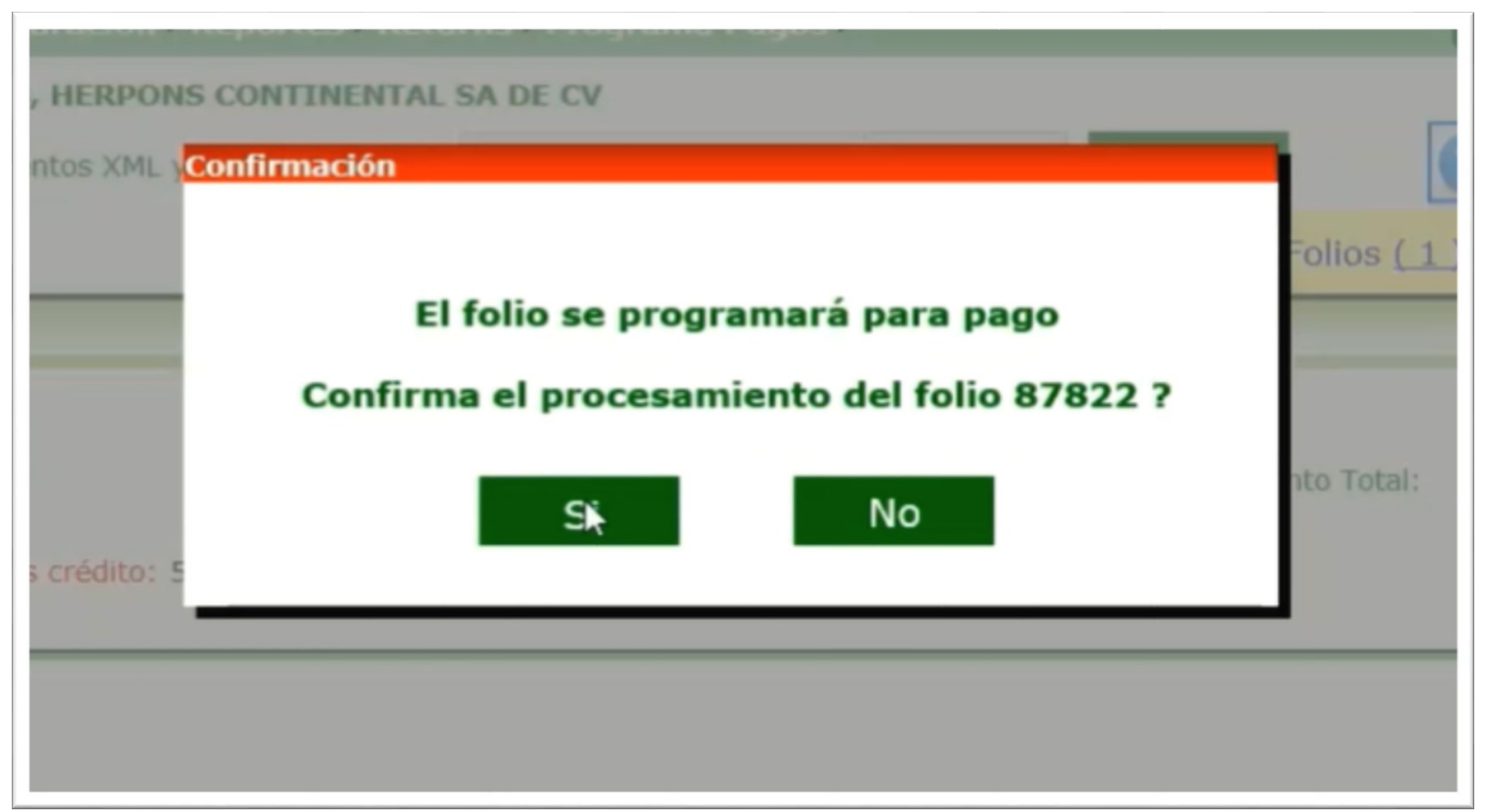

Una vez que se confirma la aplicación de la nota de crédito el portal hace una validación donde compara el importe de las NC contra el importe de las devoluciones pendientes, si existe una diferencia, indicara el importe restante en NC, si no existe una diferencia, entonces nos pedirá confirmar que podemos tramitar para pago nuestro folio de captura.

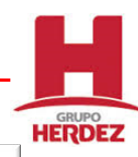

Contrarecibo No.: 000087822 Fecha de Ingreso : 01/09/2020 Fecha de

Vencimiento : 16/10/2020 Fecha de pago : 20/10/2020

#### Recibimos de : 27358 , HERPONS CONTINENTAL, S.A. DE C

| Originales para su liquidación                                 |                                                                         | Día Impresión 01/09/2020 06:05:15                                   |                                                                          |                                                                     |
|----------------------------------------------------------------|-------------------------------------------------------------------------|---------------------------------------------------------------------|--------------------------------------------------------------------------|---------------------------------------------------------------------|
| Factura                                                        | Fecha                                                                   | Importe                                                             | Impuesto                                                                 | Total                                                               |
| D 0032063                                                      | 03/06/2020                                                              | \$5,960.25                                                          | \$953.64                                                                 | \$6,913.89                                                          |
| Total                                                          |                                                                         | \$5,960.25                                                          | \$953.64                                                                 | \$6,913.89                                                          |
|                                                                | SEIS MIL NOVECIE                                                        | ENTOS TRECE PESO                                                    | S 89/100 MN                                                              |                                                                     |
| La                                                             | reproducción no autorizad                                               | la de este comprobante co                                           | onstituye un delito en los                                               |                                                                     |
|                                                                | terminos d                                                              | e las disposiciones aplicab                                         | les.                                                                     |                                                                     |
|                                                                | No                                                                      | ta(s) de Crédito                                                    |                                                                          |                                                                     |
|                                                                |                                                                         |                                                                     |                                                                          |                                                                     |
|                                                                |                                                                         |                                                                     |                                                                          |                                                                     |
| Devolución                                                     | Fecha                                                                   | Importe                                                             | Impuesto                                                                 | Total                                                               |
| Devolución<br>E 7413                                           | Fecha<br>2020-09-01                                                     | Importe<br>-\$1,305.21                                              | Impuesto<br>-\$208.83                                                    | Total<br>-\$1,514.04                                                |
| Devolución<br>E 7413<br>E 7414                                 | Fecha<br>2020-09-01<br>2020-09-01                                       | Importe<br>-\$1,305.21<br>-\$3,835.28                               | Impuesto<br>-\$208.83<br>-\$613.64                                       | <b>Total</b><br>-\$1,514.04<br>-\$4,448.92                          |
| Devolución<br>E 7413<br>E 7414<br>Total                        | Fecha<br>2020-09-01<br>2020-09-01                                       | Importe<br>-\$1,305.21<br>-\$3,835.28<br>-\$5,10                    | Impuesto<br>-\$208.83<br>-\$613.64<br>40.49 -\$822.47                    | Total<br>-\$1,514.04<br>-\$4,448.92<br>-\$5,962.96                  |
| Devolución<br>E 7413<br>E 7414<br>Total<br>CINC                | Fecha<br>2020-09-01<br>2020-09-01                                       | Importe<br>-\$1,305.21<br>-\$3,835.28<br>-\$5,1<br>OS SESENTA Y DOS | Impuesto<br>-\$208.83<br>-\$613.64<br>40.49 -\$822.47<br>PESOS 96/100 MN | Total<br>-\$1,514.04<br>-\$4,448.92<br>-\$5,962.96                  |
| Devolución<br>E 7413<br>E 7414<br>Total<br>CINC<br>Total Gral. | Fecha<br>2020-09-01<br>2020-09-01                                       | Importe<br>-\$1,305.21<br>-\$3,835.28<br>-\$5,1<br>DS SESENTA Y DOS | Impuesto<br>-\$208.83<br>-\$613.64<br>40.49 -\$822.47<br>PESOS 96/100 MN | Total<br>-\$1,514.04<br>-\$4,448.92<br>-\$5,962.96<br>I<br>\$950.93 |
| Devolución<br>E 7413<br>E 7414<br>Total<br>CINC<br>Total Gral. | Fecha<br>2020-09-01<br>2020-09-01<br>CO MIL NOVECIENTO<br>NOVECIENTOS O | Importe<br>-\$1,305.21<br>-\$3,835.28<br>-\$5,1<br>OS SESENTA Y DOS | Impuesto<br>-\$208.83<br>-\$613.64<br>40.49 -\$822.47<br>PESOS 96/100 MN | Total<br>-\$1,514.04<br>-\$4,448.92<br>-\$5,962.96                  |

Finalmente el portal emitirá el contra-recibo con la el detalle de las facturas y las notas de crédito registradas, indicando el importe total a pagar y muy importante, con la fecha de pago de las facturas. Es muy importante validar los datos y guardar este documento en su equipo para cualquier aclaración con el departamento de Cuentas por Pagar.

# **Consideraciones para ingreso de facturas al portal**

- En caso de que haya un rechazo o diferencia a la entrega del producto, las notas de crédito por estas diferencias no pueden ingresar a través del portal de proveedores, por lo que deberán contactar con el departamento de Cuentas por Pagar para ingresar sus facturas y notas de crédito de manera manual o en su defecto re facturar por la cantidad realmente recibida.
- El portal de proveedores, no acepta notas de crédito que no estén asociadas a devoluciones, por lo tanto si se requiere aplicar una NC por otro concepto, será necesario acercarse de nueva cuenta con el departamento de Cuentas por Pagar para registrar sus documentos.
- Es importante señalar que si el importe de las facturas que desea registrar es menor al importe total de las devoluciones pendientes de NC, no será posible avanzar para generar su contra-recibo con la fecha de pago hasta que suceda lo contrario.
- En caso de requerir cancelar un CFDI de una folio de captura o contra-recibo registrado en el portal, es muy importante contactar primero al departamento de Cuentas por Pagar de su zona y solicitar la cancelación del folio o el contra-recibo. Adicional acercarse con el área fiscal para solicitar la aceptación de la cancelación del CFDI a través del portal del SAT.
- Los usuarios tienen una vigencia de uso de 60 días, después de este lapso, el usuario se deshabilita automáticamente, por lo que deben de acercarse con Cuentas por Pagar y solicitar que se habilite el usuario nuevamente.

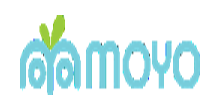

# Alta en Programa de Cadenas Productivas

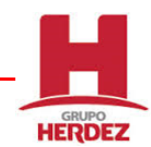

#### INICIO

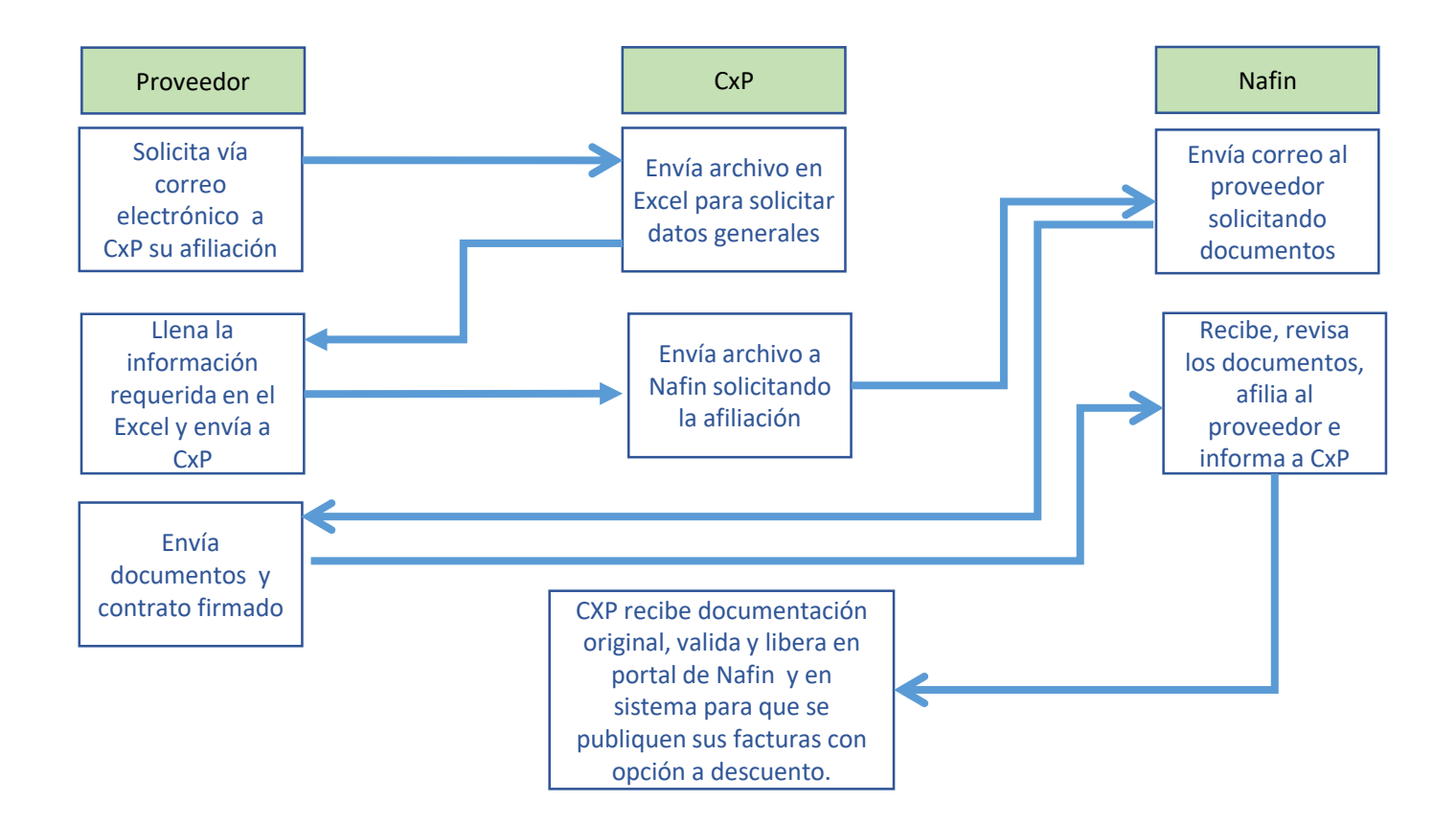

La afiliación es opcional al igual que el descuento